# Field Services Application

The Field Services application allows customers to order and re-order UL Marks. Customers may view the status of orders, shipping information, and more.

# Pre-Requisite: Register for the myUL<sup>™</sup> Portal

You will need myUL<sup>™</sup> Portal credentials to access the application. If someone from your organization has already registered for myUL, they may receive a request to approve your access.

If you need support with registering, please click Contact Us in the myUL<sup>™</sup> Portal for assistance.

# Access myUL<sup>™</sup> Portal

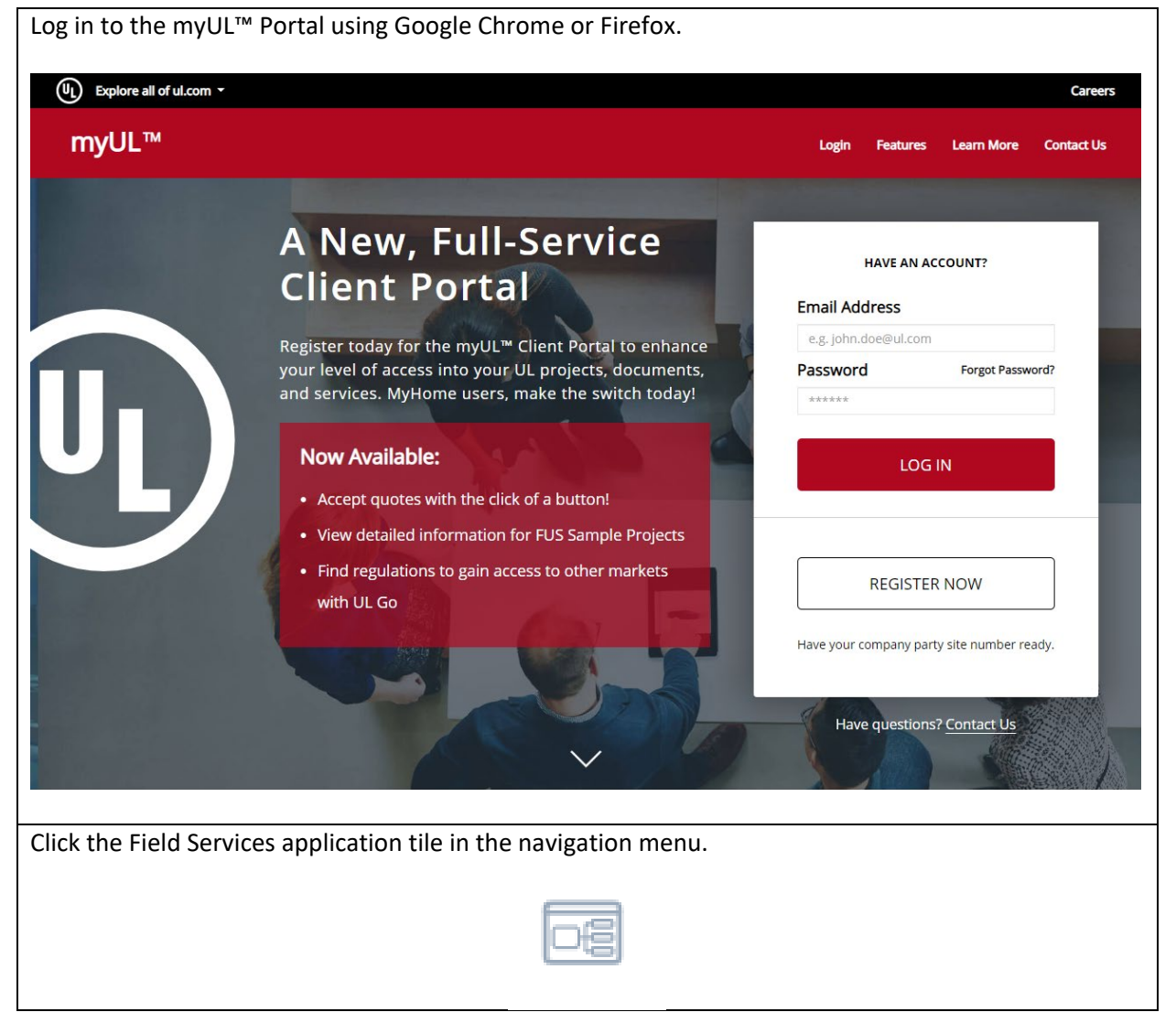

You may see an Access Pending notification the first time you access the application. Please allow up to 48 hours for your access to be approved. You will not receive a notification.

| access request is pending.                                                                                                    |        |        |
|----------------------------------------------------------------------------------------------------|--------|--------|
| access request is pending.                                                                                                    |        |        |
| a set a set |        |        |
| ct you within 48 hours to con                                                                                                    | nfirm. |        |
| Logout                                                                                                    |        |        |
|                                                                                                    |        |        |
|                                                                                                    | Logout | Logout |

# Ordering

# New Standard Label Order Click Order Standard Labels. Order Standard Labels Identify the File Number for the order, then click Order Standard Labels. Order Standard Labels If no File Numbers are visible: Please ensure you are using Google Chrome and accessed the application through the myUL™ Portal. If some (but not all) File Numbers are visible: In the myUL™ Portal, each Party Site Number that you will order for must be associated with your profile. Please contact myUL™ Portal support to assist. If you are ordering for multiple manufacturers: You will need to place one order per manufacturer, to ensure order and shipping details are tracked separately. If you are ordering for multiple applicants: You will need to place one order per applicant, to ensure order and shipping details are tracked separately.

| For each item, review the "Label Package Description" before entering the quantity. For example, if the Label Package Description is for RL =1,000 labels, entering 2 in Quantity would yield 2,000 labels. |                                                                          |                                                              |  |  |  |
|----------------------------------------------------------------------------------------------------|--------------------------------------------------------------------------|--------------------------------------------------------------|--|--|--|
| AVLV2 (0758) APPLIANCE WI<br>ITEM NUMBER 50000175<br>LABEL DESCRIPTION APPLIANCE WIRING MATER<br>LABEL PACKAGE DESCRIPTION RL= 1000 LABELS                                                                  | RING MATERIAL                                                            | QUANTITY 1 RL<br>PRICE 13.270000 USD                         |  |  |  |
| When you are ready to add your                                                                                                    | selection(s) to the cart, choose Add S                                   | elections.                                                   |  |  |  |
|                                                                                                    | Total Label Printing Fee: 26.54 USD                                      |                                                              |  |  |  |
|                                                                                                    | Total Label Handling Fee: 35.00 USD                                      |                                                              |  |  |  |
|                                                                                                    | Order Total (Before Shipping): 61.54 USD                                 |                                                              |  |  |  |
|                                                                                                    | Add selections                                                           |                                                              |  |  |  |
| You will be returned to the dashb                                                                                                    | ooard. When you are ready to check o                                     | out, click "View Order Cart".                                |  |  |  |
| Yiew order cart 2                                                                                                    |                                                                          |                                                              |  |  |  |
| In the cart, we may pre-populate billing or shipping details associat Center.                                                                                                    | information from your Account Num<br>ted with your Account Number, pleas | ber. If you need to change the<br>e contact your local Label |  |  |  |
| Broker Information – For Latin &<br>Label Center – Choose the UL Lab                                                                                                    | South America customers only<br>pel Center local to your shipping desti  | ination                                                      |  |  |  |
| If you need to add additional iten                                                                                                    | ns, please click "Return to Shopping".                                   | If finished, click Review Cart.                              |  |  |  |
| Review cart                                                                                                    |                                                                          |                                                              |  |  |  |
| Review your information and click Check Out to place the order. You will receive a copy of your order by e-mail.                                                                                            |                                                                          |                                                              |  |  |  |
| Please Note: Shipping costs are not included in the order total.                                                                                                    |                                                                          |                                                              |  |  |  |
| The order cannot be modified or cancelled once submitted. If you have any questions, please contact your local Label Center before submitting the order.                                                    |                                                                          |                                                              |  |  |  |
| Check out                                                                                                    |                                                                          |                                                              |  |  |  |

Review the Terms & Conditions and confirm the order. A confirmation message appears, and the Order Number appears at the top of the screen. Your new order will appear in Notifications, as well as History.

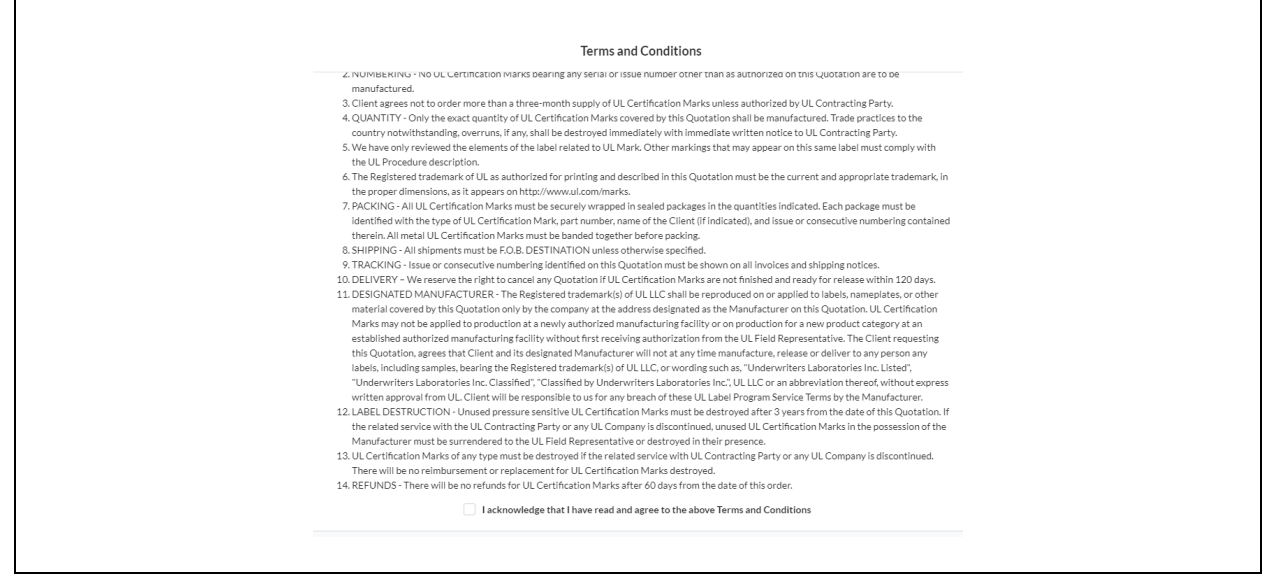

### Repeat Standard Label Order

If you routinely order the same items, the Copy Order feature will copy a prior order to the Cart.

| Click the History button from the Field Services Ap                          | plication dashboard.                         |
|------------------------------------------------------------------------------|----------------------------------------------|
| C                                                                            | History                                      |
| Locate the order you'd like to copy, click the three                         | e dots on the right, and click Copy.         |
| Copy<br>View                                                                 |                                              |
| Adjust quantity as needed, add the item(s) to the with the checkout process. | Cart, your Purchase Order number and proceed |

# Order Status & History

## View Status

| Click the History button on                                                             | the dashboard.                                             |                                                                    |                  |  |
|-----------------------------------------------------------------------------------------|------------------------------------------------------------|--------------------------------------------------------------------|------------------|--|
|                                                                                         |                                                            | History                                                            |                  |  |
| Locate the order you'd like to copy, click the three dots on the right, and click View. |                                                            |                                                                    |                  |  |
| Copy<br>View                                                                            |                                                            |                                                                    |                  |  |
| your local Label Center wit                                                             | your local Label Center with questions about order status. |                                                                    |                  |  |
| Please Note: Order Status, and Packing Slip, are features coming in 2021.               |                                                            |                                                                    |                  |  |
| • P<br>As of 3:                                                                         | ENDING ACTION<br>36 PM on February 14 2020                 | ORDER DATE                                                         | February 14 2020 |  |
| Curr                                                                                    | ent status: InProgress                                     | QUANTITY     Tracking number     #0000000149     View packing slip | 24               |  |

# Export Order History

| Click the History butto                    | on from the Field Service                                                        | s Application d | dashboard.                                                                               |     |
|--------------------------------------------|----------------------------------------------------------------------------------|-----------------|------------------------------------------------------------------------------------------|-----|
|                                            | $\bigcirc$                                                                       | History         |                                                                                          |     |
| If you'd like to export a Selected to PDF. | a list of multiple orders,<br>order date 2/19/2020<br>QUANTITY 1<br>PRICE \$0.00 | use the check   | <box and="" click="" each="" expo<="" order,="" select="" th="" to=""><th>)rt</th></box> | )rt |

| If you'd like to export a                                                    | a single order, click View.                        |  |              |  |
|------------------------------------------------------------------------------|----------------------------------------------------|--|--------------|--|
|                                                                              | order date 2/19/2020<br>quantity 1<br>price \$0.00 |  | Copy<br>View |  |
| Click Email a copy and enter the email address for the export to be sent to. |                                                    |  |              |  |
| Email a copy                                                                 |                                                    |  |              |  |